# Home Delivery Process: Step-by-Step Guide

1. Login to OneFinance:

| OneFinance Improving and simplif                                                                                                    | ying financial management at LSE                                                 |                                                                       |  |
|----------------------------------------------------------------------------------------------------|----------------------------------------------------------------------------------|-----------------------------------------------------------------------|--|
| CONFIGURATION OF THE PROVIDENCE OF THE PROVIDENCE OF THE PROVIDENC | Accessing Legacy Data How to report<br>on pre-August 2019 (APTOS) data           | OneFinance Support: where to go for<br>help                           |  |
| Navigating OneFinance: Navigation,<br>Permissiona, Workflows, Task<br>Notifications and Budget Codes                                                                                                    | G<br>Travel & Expenses: expense<br>reimbursement for staff & external<br>parties | Invoice Authorisation & Payment: for<br>orders with no Purchase Order |  |

• Log in to OneFinance and in the Home page click "My" in the navigation bar

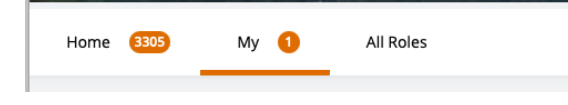

• Click on My Requisitions

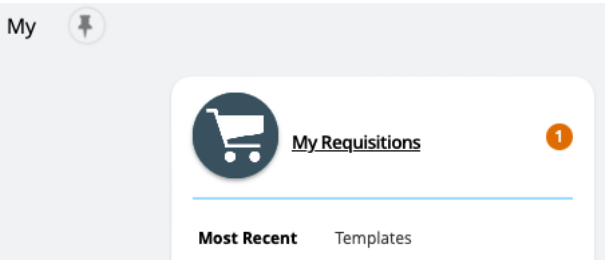

• Click on "Add", hover over "Browse a supplier website" and select "Dell - LSE Home Delivery UK" to proceed to the Dell premiere website.

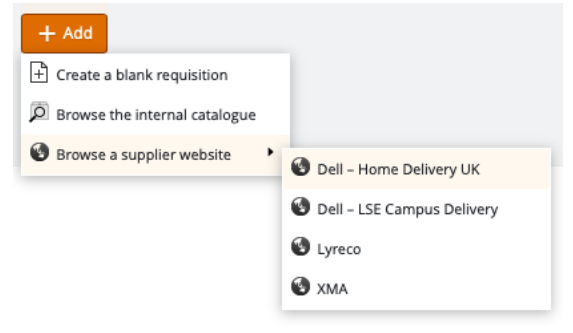

#### 2. Dell Premier website:

You are presented with the <u>Dell – LSE Home Delivery</u> catalogue where you can select devices for purchase. *Please note: Home delivery is only available for laptops, monitors, and accessories. Desktops must be delivered to campus first for configuration.* 

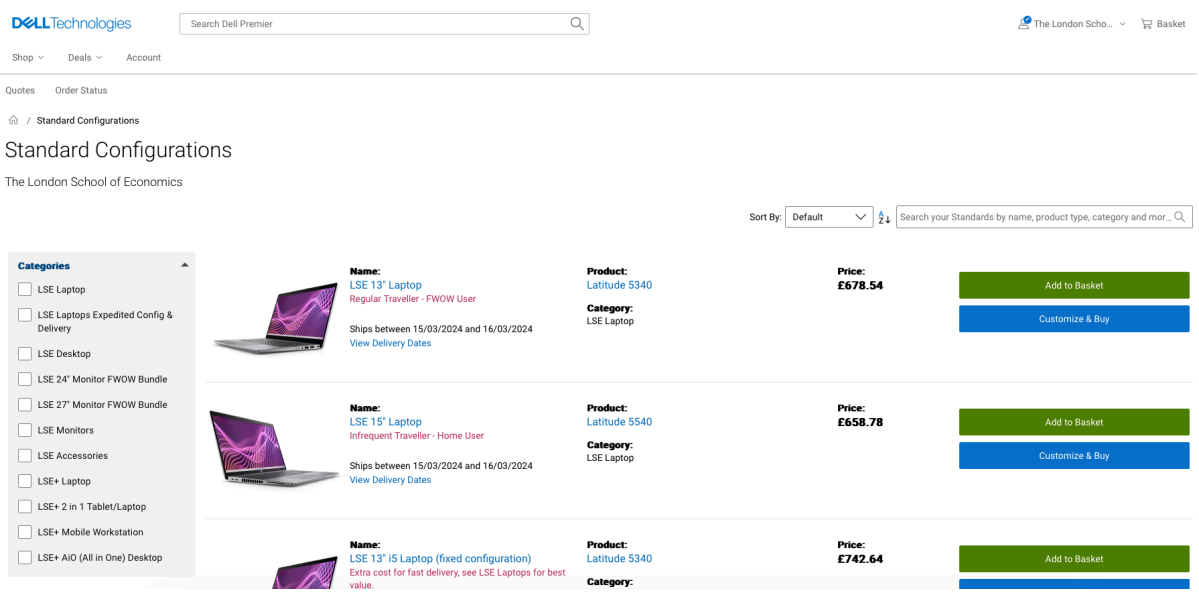

#### 3. Choose Device:

• Either select the appropriate category from the list on the left of the webpage or choose a device from the webpage. You can either add a device straight to your basket or click customise & buy which will allow you to configure the device before you add it to your basket.

# 4. Device Selection

ŵ

- Choose the specific device needed.
- Configure if necessary.
- Click "Add to basket".

|                                                                                                    | LSE 13 LaptOp<br>■ 13th Gen Intel® Core <sup>™</sup> i5-133SU (12 MB cache, 10 cores, 12<br>threads, up to 4.6 GHz Turbo)<br>④ Windows 11 Pro, English, Dutch, French, German, Italian<br>E 16 GB: LPDDR5X, 4800 MT/s (onboard), dual-channel<br>⑤ 512 GB, M.2 2230, PCIe NVMe, SSD, Class 35<br>Ĝ Latitude 5340 Laptop Bottom Door (Big Door)<br>E678_54<br>CFI Project Number: CQTJ01<br>Add to Basket |
|----------------------------------------------------------------------------------------------------|----------------------------------------------------------------------------------------------------|
| Components Services & Support Electron                                                                                                    | nics & Accessories Add Software Features and Design                                                                                                    |
| SE 13" Laptop<br>Components<br>Inse<br>Hell Latitude 5340 XCTO Base                                                                                                    | Expand All   Collapse All<br>Expand All   Collapse All<br>Selections may rest<br>additional updates to<br>overall configuration, w<br>may impact the price                                                                                                    |
| Processor Help Me Choose<br>13th Gen Intel® Core <sup>®</sup> 17-1365U vPro® (12 MB cache, 10 cores, 1<br>to 5.2 GHz Turbo)<br>13th Gen Intel® Core <sup>®</sup> 15-1335U (12 MB cache, 10 co<br>threads, up to 4.6 GHz Turbo) | Collapse<br>2 threads, up + £79.09<br>2 threads, up + £79.09<br>Ships between 15/03/2024<br>View Delivery Dates<br>Add to Basket                                                                                                    |
| iperating System More Info<br>Indows 11 Pro, English, Dutch, French, German, Italian                                                                                                    | Review<br>Order Code rorc1039009<br>6952944                                                                                                    |
| empete Bid Use Only, IS-1335U Trans., 16GB LPDDRS Memory, Intel<br>ell Application Software<br>ell Additional Software<br>lemory More Info<br>6 GB: LPDDR5X, 4800 MT/s (onboard), dual-channel                                 | Integrated Graphics, TBT4                                                                                                    |
| Storage Help Me Choose                                                                                                    | Collapse                                                                                                    |
|                                                                                                    |                                                                                                    |
| 512 GB, M.2 2230, PCie NVMe, SSD, Class 35                                                                                                    | Selected                                                                                                    |

# 5. Checkout Process:

• When ready to checkout click "Create Order Requisition"

|                       | Explore your new cart page!<br>Take a Guided Tour |          |                  |                            |      |
|-----------------------|---------------------------------------------------|----------|------------------|----------------------------|------|
| Basket (1 item)       |                                                   |          | Remove All Items | View all eQuotes           |      |
| ems                   |                                                   | Quantity | Price            |                            |      |
|                       |                                                   |          |                  | Items (1)                  |      |
|                       | LSE 13" Laptop                                    | 🛍 1 🕂    | £2,103.39        | Premier Discount           |      |
| 1. 1. 1.              | Tech Specs                                        |          | (i) - £1,424.85  | Subtotal                   |      |
| No image<br>available | Customize                                         |          | £6/8.54          | Delivery                   |      |
| at this time          |                                                   |          |                  | VAT                        |      |
| A. C.                 | Arrives March 18 - March                          | 27       |                  | Total                      |      |
|                       |                                                   |          |                  | Get it by Wednesday, March | n 27 |

| Create Order Requisition |        |
|--------------------------|--------|
| Create eQuote            |        |
| Continue Shopping        | $\sim$ |
|                          |        |

#### 6. Delivery Address & Trade Compliance

- On the left-hand side complete all sections of the "Delivery Address" details for the recipient and click "confirm change". Please ensure you take great care in entering the correct delivery address there is no additional validation on delivery addresses you are solely responsible for entering the correct details. If you have problems with deliveries to your address please have the item delivered to campus via the Dell Campus Punchout.
- Enter "LSE Home Delivery" In the "Company Name" box.
- On the left-hand side complete the trade compliance section dropdowns select "No" to D5 Locations and "Office" and select the radio button confirm that you don't want to explore outside of the UK. (All orders must be delivered to a UK address) and click "confirm change".

| Delivery Address                                                                                                    |                                                                     |                                                                    |                                                                                                    |   |
|----------------------------------------------------------------------------------------------------|---------------------------------------------------------------------|--------------------------------------------------------------------|----------------------------------------------------------------------------------------------------|---|
| First Name *                                                                                                    |                                                                     | Surname *                                                          |                                                                                                    |   |
| test                                                                                                    |                                                                     | name                                                               |                                                                                                    |   |
| Company Name *                                                                                                    |                                                                     |                                                                    |                                                                                                    |   |
| LSE Home Delivery                                                                                                    |                                                                     |                                                                    |                                                                                                    |   |
| Street Address *                                                                                                    |                                                                     |                                                                    |                                                                                                    |   |
| 1 Any Street                                                                                                    |                                                                     |                                                                    |                                                                                                    | Q |
| Add additional address line                                                                                                    |                                                                     |                                                                    |                                                                                                    |   |
| Town*                                                                                                    | Region (optional)                                                   |                                                                    | Postal Code *                                                                                              |   |
| Anytown                                                                                                    | Aberdeenshire                                                       | ~                                                                  | AB1 2AD                                                                                                    |   |
| Bhana Numhar *                                                                                                    |                                                                     | Eutonoine (antionell)                                              |                                                                                                    |   |
| 02079559999                                                                                                    |                                                                     | Extension (optional)                                               |                                                                                                    |   |
|                                                                                                    |                                                                     |                                                                    |                                                                                                    |   |
| Email*                                                                                                    |                                                                     |                                                                    |                                                                                                    |   |
| anyone@lse.ac.uk                                                                                                    |                                                                     |                                                                    |                                                                                                    | ; |
| Delivery<br>Standard                                                                                                    |                                                                     | Get it by Wednesday                                                | , April 2                                                                                                  |   |
| Trade Compliance<br>Dell is a US corporation, and is therefore subject to all U<br>applicable laws of the United States and local country re | IS Export Laws and Regulation:<br>egulations, including but not lin | s. The export of any Dell produ<br>mited to, the US Export Adminis | cts or software must be made in accordance with all<br>stration. <u>Click here for further information</u> | * |
| Is the end customer or its parent company headquarter                                                                                        | ed in any of these D5-Location:                                     | s?*                                                                |                                                                                                    |   |
| No                                                                                                    |                                                                     |                                                                    |                                                                                                    | ~ |
| How will these products be used? *                                                                                                    |                                                                     |                                                                    |                                                                                                    |   |
| Office                                                                                                    |                                                                     |                                                                    |                                                                                                    | ~ |
| Where will these products be used?                                                                                                    |                                                                     |                                                                    |                                                                                                    |   |
| <ul> <li>I do not want to export outside United Kingdom</li> </ul>                                                                           |                                                                     |                                                                    |                                                                                                    |   |
| I want to export outside United Kingdom                                                                                                    |                                                                     |                                                                    |                                                                                                    |   |
|                                                                                                    | Confi                                                               | irm Change                                                         |                                                                                                    |   |

#### 7. Submit Order Requisition:

• Click "Submit Order Requisition" This will then return you to OneFinance to complete the requestion and submit it for budget approval.

| DI Technologies                                                                                             |                |                              |                                                                            |                                       |
|----------------------------------------------------------------------------------------------------|----------------|------------------------------|----------------------------------------------------------------------------|---------------------------------------|
| C                                                                                                    | reate Order Re | equisition                   |                                                                            | ជ                                     |
| Trade Compliance<br>These products will be used at Office<br>I do not want to export outside United Kingdom | Change         | Summary                      |                                                                            | Continue Shopping                     |
|                                                                                                    |                |                              | LSE 13' Laptop<br>Customize<br>Spece<br>Quantity 1 +                       | €2,102.39<br>① - €1,424.85<br>£678.54 |
|                                                                                                    |                | Savings<br>Delivery<br>Total |                                                                            | -£1,424.85<br>£0.00<br>£678.54        |
|                                                                                                    |                | Ver                          | How easy was it to create this order requisitie<br>y Difficult 1 2 3 4 5 6 | n?<br>7 Very Easy                     |
|                                                                                                    |                |                              | Submit Order Requisition                                                   |                                       |

#### 8. Return to OneFinance:

- After submission, return to OneFinance to continue the process.
- Click on the "Edit" button

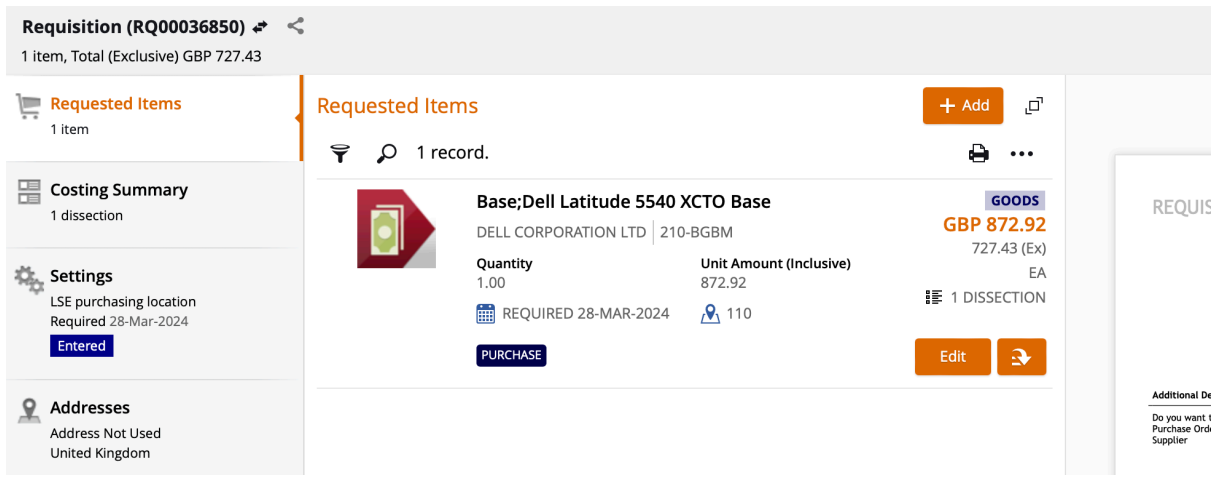

#### 9. Add End User Details:

- In the comment field, provide the following details for the recipient:
  - o Full Name
  - o LSE Email address

| Long Description<br>Base;Dell Latitude 554  | 0 XCTO Base |                 |                |      |
|---------------------------------------------|-------------|-----------------|----------------|------|
| Supplier Product<br>210-BGBM                |             |                 |                |      |
| Comment<br>Test Name<br>testemail@lse.ac.uk |             |                 |                | 1955 |
| Home Delivery                               |             |                 |                | 8    |
|                                             |             |                 |                | Ы    |
| Goods / Service                             | Due *       | -               | VAT Rate *     |      |
| Goods                                       | 28-Mar-202  | 24 📖            | S (Standard Ra | •    |
| <b>Quantity</b><br>1                        |             | Unit Name<br>EA |                |      |

# 10. Specify Delivery Details

• Select the Delivery Point to "927 – Home Delivery" for delivery to a home address.

| Good:<br>Good          | <b>s / Service</b><br>ds              | <b>Due *</b><br>21-Mar-2024 |                           | VAT Rate *<br>S (Standai      | rd Ra 🔻    |       |
|------------------------|---------------------------------------|-----------------------------|---------------------------|-------------------------------|------------|-------|
| <b>Quan</b> t<br>1     | tity                                  | L                           | Jnit Name<br>EA           |                               |            |       |
| <b>Unit A</b><br>99.89 | Amount (Exclusive) (G                 | BP) L                       | <b>ine Amoun</b><br>99.89 | t (Exclusive) (C              | iBP)       |       |
| Delive<br>UUK          | ery Point Type *<br>GEN (LSE Delivery | Poi •                       | Delivery Poi              | nt *                          | 8 -        |       |
| Destir                 | nation Inventory Loca                 | tion                        | Delivery P                | oint                          | Descriptio | on    |
|                        |                                       | 9                           | 927                       |                               | Home Del   | ivery |
| Categ                  | gorisation                            |                             | E Advan                   | ed search                     |            |       |
| <b>Comn</b><br>4321    | nodity Code<br>1500 (Computers)       |                             |                           |                               |            |       |
| T Pro                  | ocurement                             |                             |                           |                               |            |       |
|                        |                                       |                             |                           |                               |            | ٦     |
|                        | 99.89                                 |                             | 99                        | 9.89                          |            |       |
|                        | Delivery Point Ty                     | <b>pe *</b><br>Delivery Poi | ▼ 92                      | livery Point *<br>?7 (Home De | elivery)   | •     |
|                        |                                       | ,                           |                           |                               |            |       |

# **11. Procurement Policy**

- Select the Procurement Procedure followed to "CAT (Catalogue Order)"
- In the Contract / Framework Reference No. type in "T23-056"
- ^ Procurement Policy

| Procurement Procedure followed      |   |
|-------------------------------------|---|
| CAT (Catalogue Order)               | • |
| Contract / Framework Reference No.  |   |
| T23-056                             |   |
| Additional Comments for Procurement |   |
|                                     |   |

#### 12. Complete Cost Account Selection

• Click on Account and select "Advanced search" and in the pop-up window input your budget code into the cost centre box and click OK.

|                                           | Account              | Account Name                             |
|-------------------------------------------|----------------------|------------------------------------------|
| Contact Details (If raised on beha        | 10.0.1000.1267.33004 | LSE. Operating - Core. Service Line Man  |
| External Reference                        | 10.0.1000.1267.33009 | LSE. Operating - Core. Service Line Man  |
| External Reference                        | 10.0.1000.1267.33017 | LSE. Operating - Core. Service Line Man  |
| Spear Reference (IGC Staff Only)          | 10.0.1000.1267.34002 | LSE. Operating - Core. Service Line Man  |
| Planon Reference (Estates Staff O         | 10.0.1000.1268.34001 | LSE. Operating - Core. Research. IT Hard |
|                                           | 10.0.1000.1268.34101 | LSE. Operating - Core. Research. IT Appl |
| Cost Account                              | 10.0.1000.1268.34103 | LSE. Operating - Core. Research. IT Clou |
| Charge Type *<br>UUKDEFAULT (Default Item |                      |                                          |
| Ledger *                                  | Advanced search      |                                          |
| GL (23GLACT) •                            | 10.0.0000.@@@@.34    | • 😢 🔹                                    |
| VAT Rate *                                |                      | 8                                        |

| Components A    | ccounts                   |     |
|-----------------|---------------------------|-----|
| Entity          | 10 (LSE)                  | • 📀 |
| Activity        | 1000 (Operating - Core)   | - 📀 |
| Cost Centre     | 1271 (End User Computing) | - 📀 |
| Nominal Account | 34001 (IT Hardware)       | - 📀 |
|                 | 10.0.1000.1271.34001      | 0   |

• Ensure that "Charge Type" and "Charge Code" are completed correctly.

#### Cost Account

| Charge Type *            | Charge Code *                   |
|--------------------------|---------------------------------|
| UUKDEFAULT (Default Item | I • IT_CATALOG (IT Catalogue)   |
| Ledger *                 | Account *                       |
| GL (24GLACT) -           | 10.0.1000.1271.34001 (IT Hardwa |
| VAT Rate *               | •                               |

 If there are multiple lines on the requisition you will need to complete the process above for each item. On completing the final line tick the button below to ensure all lines are charged to your designated code

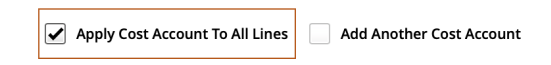

#### 13. Save and Submit for Approval:

| • Save the i                                                           | nformation – click " <b>Save</b> ".                                                        |                                                                                                    |
|------------------------------------------------------------------------|--------------------------------------------------------------------------------------------|----------------------------------------------------------------------------------------------------|
| Requisition (RQ00028535) +<br>1 item, Total (Exclusive) GBP 678.54     | <                                                                                          | LSE Purchasi<br>Changed by James Irvine at 13-Mar-2024 11:02:55 View audit                                                                                                    |
| Requested Items 1 item 1 item is not fully costed                      | ← Requested Items Base;Dell Latitude 5340 XCTO Base Cancel Save                            |                                                                                                    |
| Costing Summary<br>1 dissection                                        | Contract / transvork Reference No. NDNA Additional Comments for Procurement                | REQUISITION UNAPPROVED<br>Regulation Regulation                                                                                                    |
| Settings<br>LSE purchasing location<br>Required 20-Mar-2024<br>Entered | Contact Details     Contact Details     Contact Details (raised on behalf on another user) | Rutering<br>Marine 13 Auto 2006<br>Registre 2000-2014<br>Registre Data 2000-2014<br>Registre Data 400-2014                                                                                                    |
| Addresses<br>Address Not Used<br>United Kingdom                        | External Reference                                                                         | Additional Details           Days used to Sharets         Y           Days used to Sharets         Y           Department of Details to Boards         Y           Department of Details to Boards         Y           Department of Details to Boards         Y           Department of Details to Boards         Y           Department of Details to Boards         Y           Department of Details to Boards         Y           Department of Details to Boards         Y           Department of Details to Boards         Y           Department of Details to Boards         Y           Department of Details to Boards         Y                                                                                                    |
| 2 items                                                                | ypen meterice (sec. can oligy) Plunon Reference (States Staff Only)                        | Base Del Lattude 1549 KTRD Base 1.00 en 6/71.54 GBP 471.54 Base 1.00 en 6/71.54 GBP 471.54                                                                                                    |
| Attachments     0 Attachments                                          |                                                                                            | Lodge         Exclusive         Inclusive           Lodge         0.0         0.0         0.0         0.0         0.0         0.0         0.0         0.0         0.0         0.0         0.0         0.0         0.0         0.0         0.0         0.0         0.0         0.0         0.0         0.0         0.0         0.0         0.0         0.0         0.0         0.0         0.0         0.0         0.0         0.0         0.0         0.0         0.0         0.0         0.0         0.0         0.0         0.0         0.0         0.0         0.0         0.0         0.0         0.0         0.0         0.0         0.0         0.0         0.0         0.0         0.0         0.0         0.0         0.0         0.0         0.0         0.0         0.0         0.0         0.0         0.0         0.0         0.0         0.0         0.0         0.0         0.0         0.0         0.0         0.0         0.0         0.0         0.0         0.0         0.0         0.0         0.0         0.0         0.0         0.0         0.0         0.0         0.0         0.0         0.0         0.0         0.0         0.0         0.0         0.0         0.0 |
|                                                                        | Charge Type *       Charge Code *         UUKDEFAULT (Default Iter                         |                                                                                                    |
| Powered by TechnologyOne Enterprise so                                 | tware, incredibily simple                                                                  | Discover 2                                                                                                    |

• Submit the request for approval – click "Submit for Approval".

| Submit for Approval                                                    |                                                                      |                                                      |                                            |                                             |
|------------------------------------------------------------------------|----------------------------------------------------------------------|------------------------------------------------------|--------------------------------------------|---------------------------------------------|
| Requisition (RQ00028535) 🖈<br>1 item, Total (Exclusive) GBP 678.54     | <                                                                    |                                                      |                                            |                                             |
| Requested Items 1 item                                                 | تي Add يت                                                            |                                                      |                                            |                                             |
| Costing Summary<br>1 dissection                                        | Base;Dell Latitude 5340 XCTO Base<br>Dell corporation LtD   210-BGBF |                                                      |                                            | GOODS<br>GBP 814.25                         |
| Settings<br>LSE purchasing location<br>Required 20-Mar-2024<br>Entered |                                                                      | Quantity<br>1.00<br>REQUIRED 20-MAR-2024<br>PURCHASE | Unit Amount (Inclusive)<br>814.25<br>👰 110 | 678.54 (EX)<br>EA<br>₩ 1 DISSECTION<br>Edit |
| Addresses                                                              |                                                                      |                                                      |                                            |                                             |

• You will then be notified that the requisition has been successfully submitted for approval.

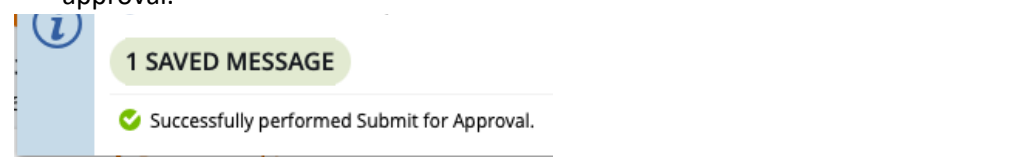

• Please note you order will not be placed until budget holder approval has been given via the One Finance approvals process. Any delay in budget approval will impact the estimated delivery date quote in the Dell portal.